## Steps and Instructions for Setting Up a Google Scholar Personal Academic Profile

Created by the Academic Development Section of the ORD, June 2025

Step1:Google Scholar Homepage: <u>https://scholar.google.com</u>, click on "My Profile", then log in with your personal account and password.

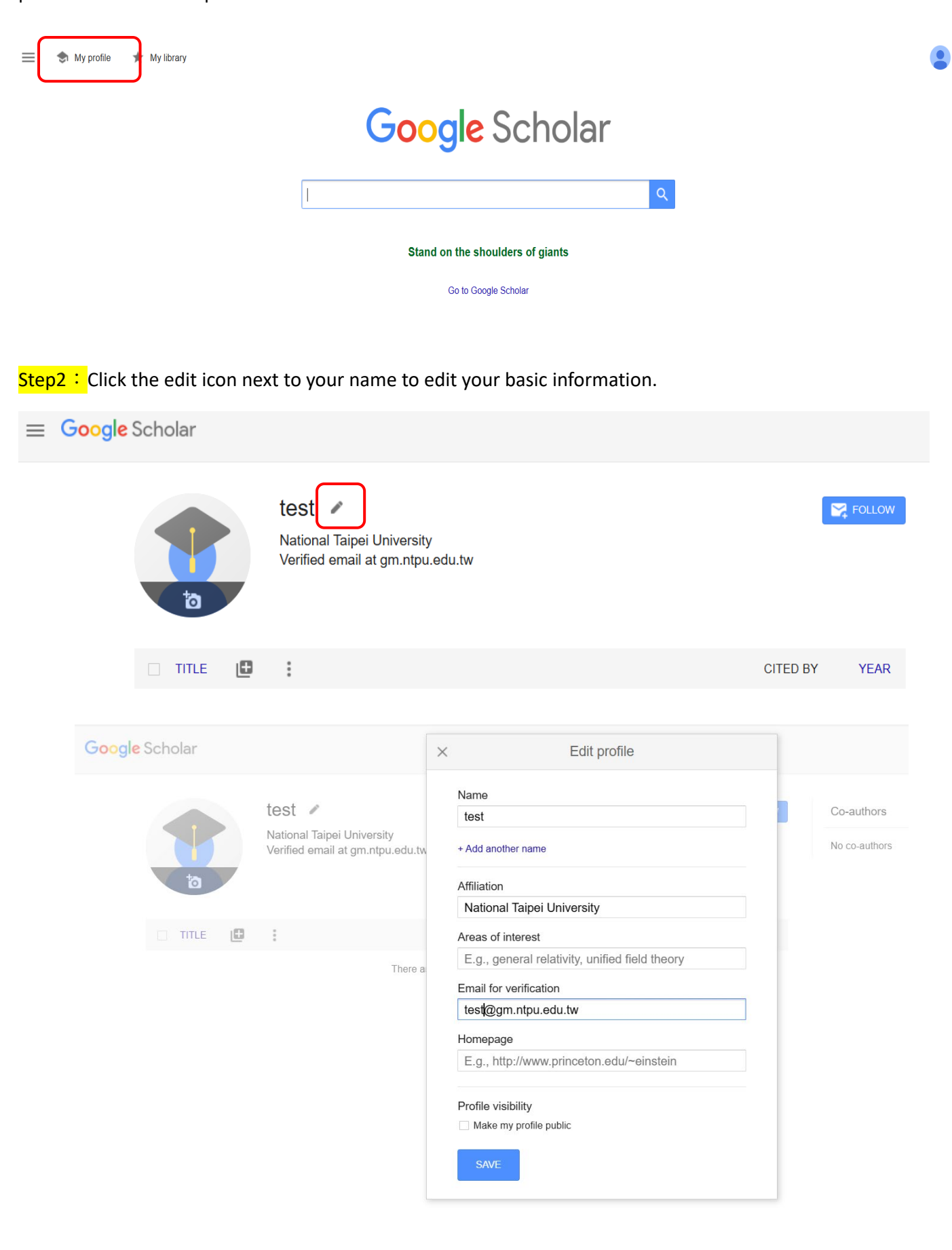

Step3:After completing your personal information, the next page will display articles associated with the

## author name.

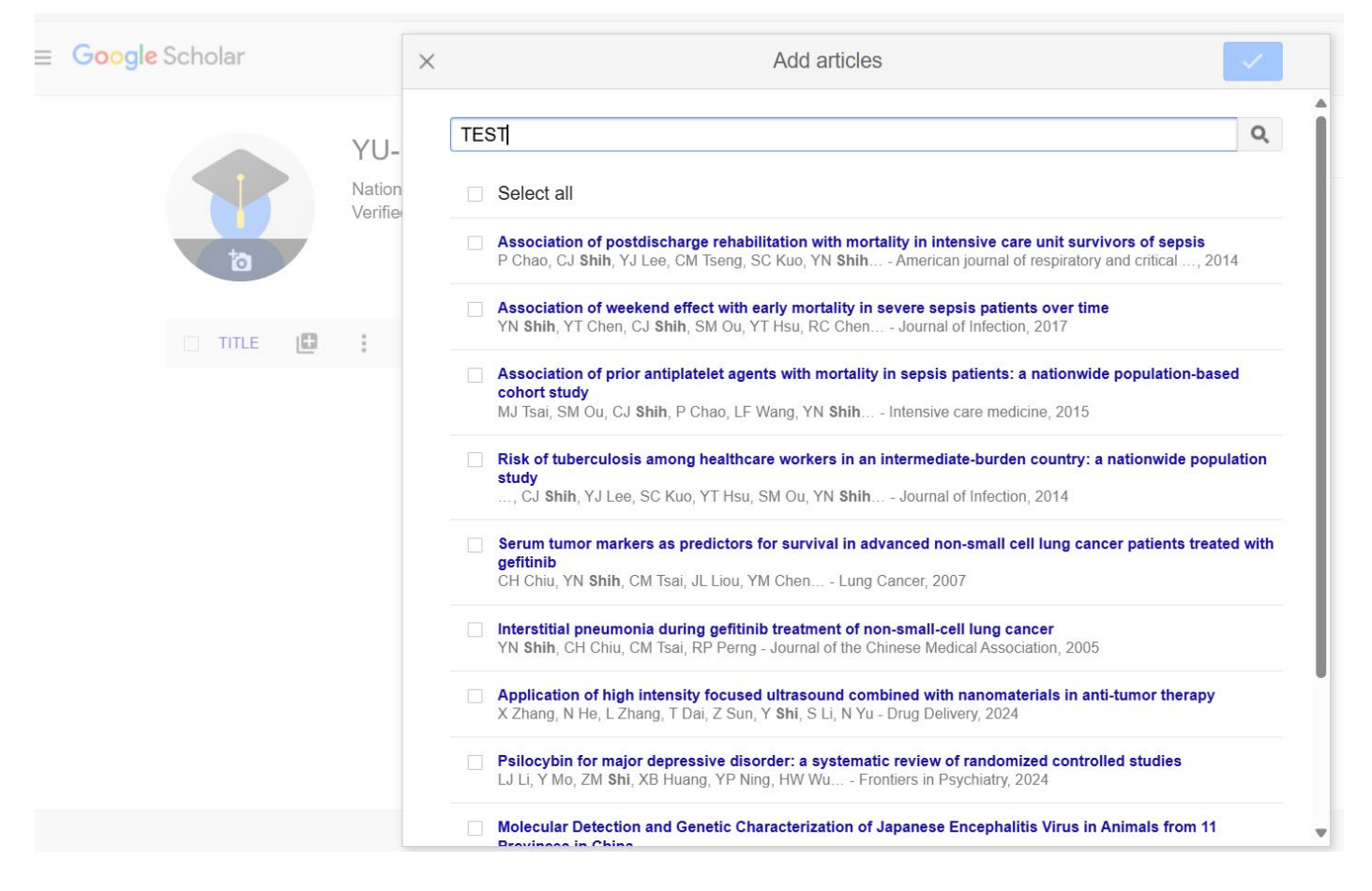

## Step4: Check the articles you have authored, then click the arrow in the top right to proceed to the next step.

| cholar |        | × Selected: 10                                                                                                    |
|--------|--------|----------------------------------------------------------------------------------------------------|
|        | YU-    | TEST                                                                                                    |
|        | Nation | Select all                                                                                                    |
| ta     |        | Association of postdischarge rehabilitation with mortality in intensive care unit survivors of sepsis<br>P Chao, CJ Shih, YJ Lee, CM Tseng, SC Kuo, YN Shih American journal of respiratory and critical, 2014                      |
|        |        | Association of weekend effect with early mortality in severe sepsis patients over time<br>Y N Shih, YT Chen, CJ Shih, SM Ou, YT Hsu, RC Chen Journal of Infection, 2017                                                             |
|        | :      | <ul> <li>Association of prior antiplatelet agents with mortality in sepsis patients: a nationwide population-based cohort study</li> <li>MJ Tsai, SM Ou, CJ Shih, P Chao, LF Wang, YN Shih Intensive care medicine, 2015</li> </ul> |
|        |        | <ul> <li>R sk of tuberculosis among healthcare workers in an intermediate-burden country: a nationwide population study</li> <li>, CJ Shih, YJ Lee, SC Kuo, YT Hsu, SM Ou, YN Shih Journal of Infection, 2014</li> </ul>            |
|        |        | <ul> <li>Serum tumor markers as predictors for survival in advanced non-small cell lung cancer patients treated with gefitinib</li> <li>C H Chiu, YN Shih, CM Tsai, JL Liou, YM Chen Lung Cancer, 2007</li> </ul>                   |
|        |        | Interstitial pneumonia during gefitinib treatment of non-small-cell lung cancer<br>Y Shih, CH Chiu, CM Tsai, RP Perng - Journal of the Chinese Medical Association, 2005                                                            |
|        |        | Application of high intensity focused ultrasound combined with nanomaterials in anti-tumor therapy<br>X Zhang, N He, L Zhang, T Dai, Z Sun, Y Shi, S Li, N Yu - Drug Delivery, 2024                                                 |
|        |        | <ul> <li>Psilocybin for major depressive disorder: a systematic review of randomized controlled studies</li> <li>L. Li, Y Mo, ZM Shi, XB Huang, YP Ning, HW Wu Frontiers in Psychiatry, 2024</li> </ul>                             |
|        |        | Molecular Detection and Genetic Characterization of Japanese Encephalitis Virus in Animals from 11                                                                                                    |

Step5:Your profile will display the information of the selected publications.

|   |                                                                               | TEST /                                                                                                    |          | Follow | Cited by                          |               | VIEW ALL      |
|---|-------------------------------------------------------------------------------|----------------------------------------------------------------------------------------------------|----------|--------|-----------------------------------|---------------|---------------|
|   |                                                                               | National Taipei University<br>Verified email at om.ntou.edu.tw                                                                                                    |          |        |                                   | All           | Since 2020    |
|   | ta                                                                            |                                                                                                    |          |        | Citations<br>h-index<br>i10-index | 467<br>8<br>7 | 251<br>7<br>5 |
| 1 | TITLE 🕒                                                                       | :                                                                                                    | CITED BY | YEAR   |                                   |               | 80            |
|   | Association of<br>sepsis<br>P Chao, CJ Shih,<br>American journal              | postdischarge rehabilitation with mortality in intensive care unit survivors of<br>YJ Lee, CM Tseng, SC Kuo, YN Shih, KT Chou,<br>of respiratory and critical care medicine 190 (9), 1003-1011 | 120      | 2014   |                                   |               | 40            |
|   | Association of<br>population-bas<br>MJ Tsai, SM Ou,<br>Intensive care me      | prior antiplatelet agents with mortality in sepsis patients: a nationwide<br>ed cohort study<br>2J Shih, P Chao, LF Wang, YN Shih, SY Li, SC Kuo,<br>dicine 41, 806-813                        | 80       | 2015   | 2018 2019 2020 2                  | 021 2022 2023 | 2024 2025 0   |
|   | Keys to better<br>J Jain, Y Zhou, N<br>Proceedings of th                      | image inpainting: Structure and texture go hand in hand<br>Yu, H Shi<br>e IEEE/CVF winter conference on applications of computer                                                               | 79       | 2023   | Co-authors                        |               | EDIT          |
|   | Serum tumor i<br>patients treate<br>CH Chiu, YN Shil<br>Lung Cancer 57 (      | narkers as predictors for survival in advanced non-small cell lung cancer<br>d with gefitinib<br>, CM Tsai, JL Liou, YM Chen, RP Perng<br>2), 213-221                                          | 62       | 2007   | No co-authors                     |               |               |
|   | Risk of tuberco<br>nationwide po<br>H Chu, CJ Shih, '<br>Journal of Infection | llosis among healthcare workers in an intermediate-burden country: a<br>oulation study<br>J Lee, SC Kuo, YT Hsu, SM Ou, YN Shih, DC Tarng,<br>n 69 (6), 525-532                                | 51       | 2014   |                                   |               |               |
| ( | Interstitial pne<br>YN Shih, CH Chiu<br>Journal of the Ch                     | u <b>monia during gefitinib treatment of non-small-cell lung cancer</b><br>, CM Tsai, RP Perng<br>nese Medical Association 68 (4), 183-186                                                     | 28       | 2005   |                                   |               |               |

Step6 : If needed, you can customize your settings through the menu on the left.

| ≡ | Google Scholar                                                                |                                                                                                    |
|---|-------------------------------------------------------------------------------|----------------------------------------------------------------------------------------------------|
| • | Settings                                                                      |                                                                                                    |
|   | Search results<br>Languages<br>Library links<br>Account<br>Browser extensions | Results per page          10       \$         Google's default (10 results) provides the fastest results. |
|   |                                                                               | Where results open Open each selected result in a new browser window                                      |
|   |                                                                               | Bibliography manager                                                                                      |
|   |                                                                               | Don't show any citation import links.                                                                     |
|   |                                                                               | O Show links to import citations into BibTeX ≑                                                            |
|   |                                                                               | Save Cancel                                                                                               |

To retain settings, you must turn on cookies